# Программируемое воспроизведение

Как задать определенный порядок воспроизведения разделов, глав, дорожек.

- Вставьте диск, затем нажмите кнопку PROGRAM.
  Отобразится меню.
- При помощи цифровых кнопок заполните поля раздела, главы, дорожки. Перейти от одной позиции к другой можно с помощью кнопок ∧/∨ и </>. Неправильно введенные цифры можно исправить.
- Выберите START с помощью кнопок ∧/∨ и </>, нажмите кнопку ENTER/PLAY. Воспроизвдение начнется в запрограмми-

4. Чтобы отменить воспроизведение запрограммированного раздела,главы или дорожки, нажмите кнопку STOP, затем нажмите кнопку ENTER/PLAY.

рованном порядке.

### Воспроизведение в нарушенном порядке

- DVD-проигрыватель будет самостоятельно выбирать порядок воспроизведения.
- 1. Нажмите кнопку SHUFFLE. Начнется воспроизведение в произвольном порядке.
- 2. Вернуться к нормальному режиму Еще раз нажмите кнопку SHUFFLE.

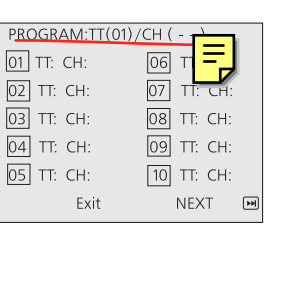

| PROGRAM:TT(01)/CH() |               |    |  |  |  |
|---------------------|---------------|----|--|--|--|
| 01 TT: CH:          | 06 T <b>-</b> |    |  |  |  |
| 02 TT: CH:          | 07 TI. CH:    |    |  |  |  |
| 03 TT: CH:          | 08 TT: CH:    |    |  |  |  |
| 04 TT: CH:          | 09 TT: CH:    |    |  |  |  |
| 05 TT: CH:          | 10 TT: CH:    |    |  |  |  |
| Exit                | Start NEXT    | ►¥ |  |  |  |

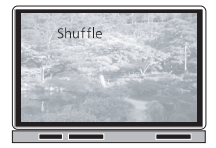

## Выбор главы

DVD-диски делятся на названия, названия на части. Аудио диски и MP3 могут быть разделены на треки. Вы можете с удобством выбрать любую главу, трек или сцену с помощью DVD-плеера.

# Поиск главы через меню

Вы можете отыскать определенное название, используя функцию меню «Title», если диск содержит такое меню.

- 1. Нажмите «Title» Меню «Title» появится на экране
- Нажимайте кнопки ∧/∨ и </> чтобы выбрать нужную главу
  Вы также можете перейти к желаемомой главе, набрав ее номер цифрами.

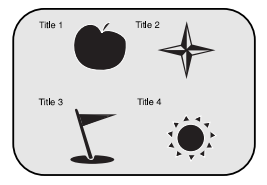

3. Нажмите кнопку «Enter/Play» DVD-плеер начнет воспроизведение со сцены 1 выбранной главы.

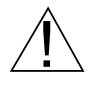

- Некоторые диски могут не поддерживать эту функцию.
- Если на экране появляются инструкции, следуйте им. Вышеприведенные инструкции описывают основные процедуры; детали могут варьироваться в зависимости от содержания DVD-диска.

# Поиск главы по номеру

Вы также можете обратиться к главе, набрав её номер.

1. Во время воспроизведения, нажмите «GoTo» Появится меню.

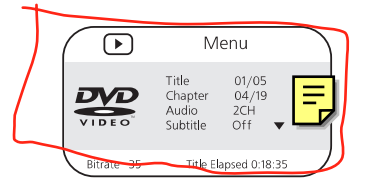

2. Используя пронумерованные кнопки, укажите время и главу, которые вы ищете.

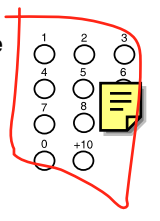

Воспроизведение форматов KODAK Picture CD, JPEG, MP3

# Воспроизведение форматов **KODAK Picture CD, JPEG, MP3**

ВЫ МОЖЕТЕ ИСПОЛЬЗОВАТЬ DVD-ПРОИГРЫВАТЕЛЬ ДЛЯ ПРОСМОТРА ФОТОГРАФИЙ ИЛИ ДЛЯ ПРОСЛУШИВАНИЯ ПЕСЕН, ЗАПИСАННЫХ НА ДИСКАХ CD-R. НЕОБХОДИМО, ЧТОБЫ ФОТОГРАФИИ БЫЛИ СОХРАНЕНЫ В ФОРМАТЕ ЈРЕБ. МУЗЫКАЛЬНЫЕ ФАЙЛЫ ДОЛЖНЫ БЫТЬ СОХРАНЕНЫ В ΦΟΡΜΑΤΕ ΜΡ3.

### 1. Нажмите Open/Close

Поместите диск на лоток дископриемника, нажмите кнопку еще раз, чтобы закрыть лоток.

2. Выберите папку или изображение или песню, записанную на CD диске (в случае Kodak Picture CD воспроизведение начнется автоматически).

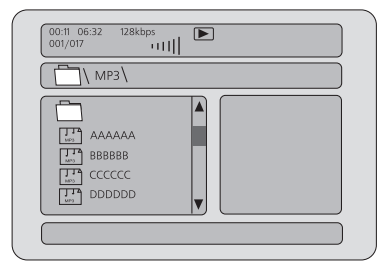

После того как диск загружен, на экране появится меню.

Нажмите кнопку  $\Lambda/V$ , чтобы выбрать папку, нажмите «Enter/Play», чтобы просмотреть содержимое папки (будет отображено справа).

#### 3. Выберите один из режимов воспроизведения

Вы можете использовать «Shuffle» или «Repeat». Нажмите кнопку  $\Lambda/V$ , чтобы выбрать картинку для просмотра или песню, которую хотите прослушать.

#### 4. Начало воспроизведения

Нажмите «Enter/Play», чтобы начать воспроизведение. Картинки будут демонстрироваться в режиме слайд-шоу. Вы можете выбрать несколько стилей смены кадров. Для выбора воспользуйтесь кнопкой «Т.Е.»

### 5. Вращайте изображение

Во время демонстрации слайдов вы можете вращать изображение при помощи кнопок направления  $\Lambda/V$  и  $\langle \rangle$ .

Нажмите ВВЕРХ, чтобы перевернуть изображение. Нажмите ВНИЗ, чтобы получить зерка

Нажмите НАЛЕВО, чтобы повернуть изооражение влево.

Нажмите НАПРАВО, чтобы повернуть изображение вправо.

# Создать свой собственный Picture CD

Сохраните картинки в формате JPEG на компьютере и запишите их на диск CD-R, тогда вы сможете воспроизводить их на ТВ.

Родительский контроль

18

Вы можете использовать эту функцию только с теми DVD-дисками, которые ее поддерживают.

# Установка родительского замка

DVD-диски поддерживают функцию родительского контроля в разной степень. Например, если диск позволяет, вы можете убрать из записи неподходящие для детей сцены насилия, заменив их более приемлемыми, или же вообще запретить воспроизведение диска.

- 1. Во время воспроизведения дважды нажмите «Stop».
- **2. Войдите в меню «Setup».** Меню «Setup» появится на экране.

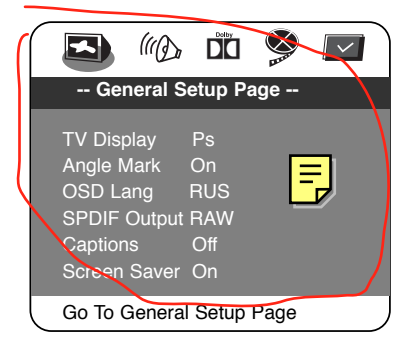

 Используя кнопки со стрелками, выберите подменю «Setup», нажмијте «Enter/Play»

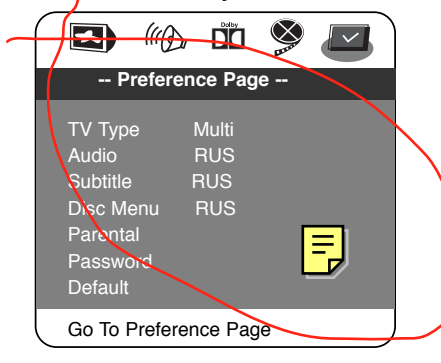

- 4. Выберите Родительский замок, нажмите «Enter/Play»
- 5. Выберите уровни, нажмите «Enter/Play»

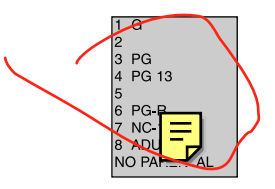

 Введите свой пароль, затем нажмите «Enter/Play» Пароль производителя — 3308 Нажмите «Setup», чтобы выйти из меню.

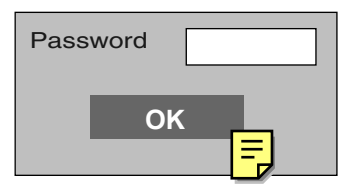

### Чтобы изменить пароль:

- 1. Следуя шагам 1-3, выберите строку Изменение пароля
- 2. введите старый пароль
- 3. введите новый пароль
- 4. еще раз введите новый пароль
- 5. нажмите ENTER
- нажмите SETUP

19

### Вы можете настроить этот DVD-плеер согласно своим предпочтениям

Page 19

17:54

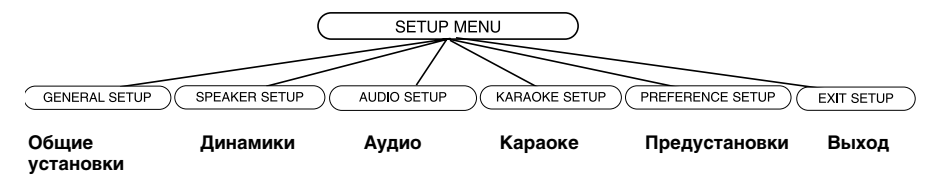

### Вызов меню «Setup»

Войдя в меню «Setup», вы должны выбрать один из пунктов меню

1. Нажмите «Setup».

Rolsen\_810ready.qxp 11.03.2005

2. Нажмите ∧/∨/</>, чтобы выбрать пункт меню, затем нажмите «Enter/Play».

| - General Setup Page                                                                                                    | Normal/PS*<br>Normal/LB<br>Wide                                                        | - Speaker Setup Page     |                  |
|----------------------------------------------------------------------------------------------------|----------------------------------------------------------------------------------------|--------------------------|------------------|
| TV Display Ps<br>Angle Mark On<br>OSD Lang RUS<br>SPDIF Output RAW<br>Captions Off<br>Screen Saver On<br>Go To General Setup Page | On*<br>Off<br>German<br>Russian*<br>SPDIF/Off<br>SPDIF/RAW*<br>SPDIF/PCM<br>On<br>Off* | Go To Speaker Setup Page | LT/RT<br>Stereo* |

- 3. Нажмите «Setup» для возврата к воспроизведению
- пароль производителя 3308
- выделенная функция будет показана внизу экрана
- меню «Setup» исчезает, если вы нажмете кнопку «Setup», когда оно на экране
- работа хранителя экрана прерывается любой кнопкой, кроме кнопки «Power» и «Open/close» лотка дисков.
- количество функций и состав меню может меняться

Установки пользователя

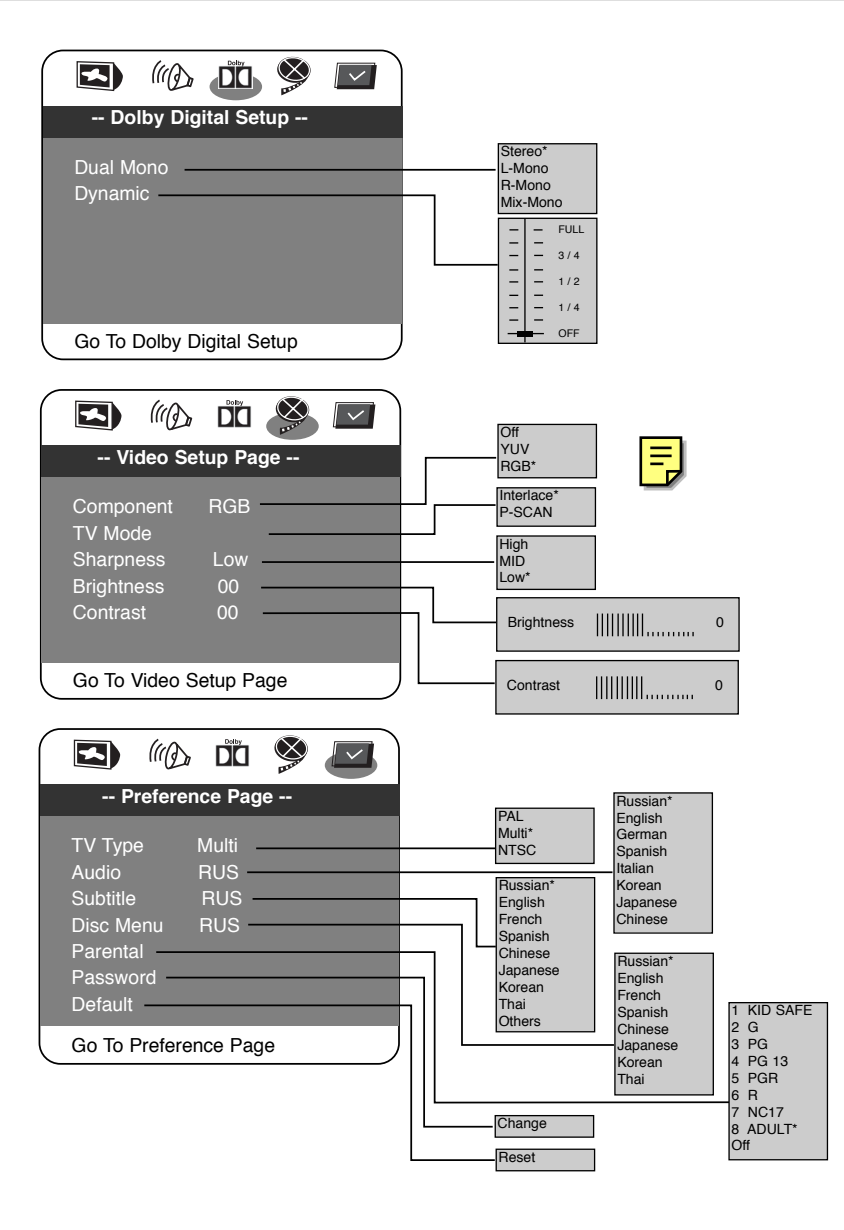

20